# Esempio di configurazione di Converged Access serie 5760, 3850 e 3650 WLC EAP-FAST con server RADIUS interno

# Sommario

Introduzione Prerequisiti Requisiti Componenti usati Configurazione Esempio di rete Panoramica della configurazione Configurazione del WLC con la CLI Configurare il WLC con la GUI Verifica Risoluzione dei problemi

# Introduzione

In questo documento viene descritto come configurare i Cisco Converged Access Controller (WLC) serie 5760, 3850 e 3650 in modo che agiscano come server RADIUS che eseguono Cisco Extensible Authentication Protocol-Flexible Authentication via Secure Protocol (EAP-FAST, in questo esempio) per l'autenticazione dei client.

Per l'autenticazione degli utenti viene in genere utilizzato un server RADIUS esterno, che in alcuni casi non è una soluzione fattibile. In queste situazioni, un WLC ad accesso convergente può fungere da server RADIUS, in cui gli utenti vengono autenticati sul database locale configurato nel WLC. Questa funzionalità è denominata Server RADIUS locale.

# Prerequisiti

#### Requisiti

Cisco raccomanda la conoscenza dei seguenti argomenti prima di provare la configurazione:

- GUI o CLI di Cisco IOS<sup>®</sup> con WLC Converged Access serie 5760, 3850 e 3650
- Concetti relativi al protocollo EAP (Extensible Authentication Protocol)
- Configurazione SSID (Service Set Identifier)
- RAGGIO

#### Componenti usati

Le informazioni fornite in questo documento si basano sulle seguenti versioni software e

hardware:

- Cisco serie 5760 WLC release 3.3.2 (Next-Generation Wiring Closet [NGWC])
- Cisco serie 3602 Lightweight Access Point (AP)
- Microsoft Windows XP con Intel PROset Supplicant
- Switch Cisco Catalyst serie 3560

Le informazioni discusse in questo documento fanno riferimento a dispositivi usati in uno specifico ambiente di emulazione. Su tutti i dispositivi menzionati nel documento la configurazione è stata ripristinata ai valori predefiniti. Se la rete è operativa, valutare attentamente eventuali conseguenze derivanti dall'uso dei comandi.

### Configurazione

**Nota:** per ulteriori informazioni sui comandi menzionati in questa sezione, usare lo strumento di ricerca dei comandi (solo utenti registrati).

#### Esempio di rete

L'immagine mostra un esempio di diagramma di rete:

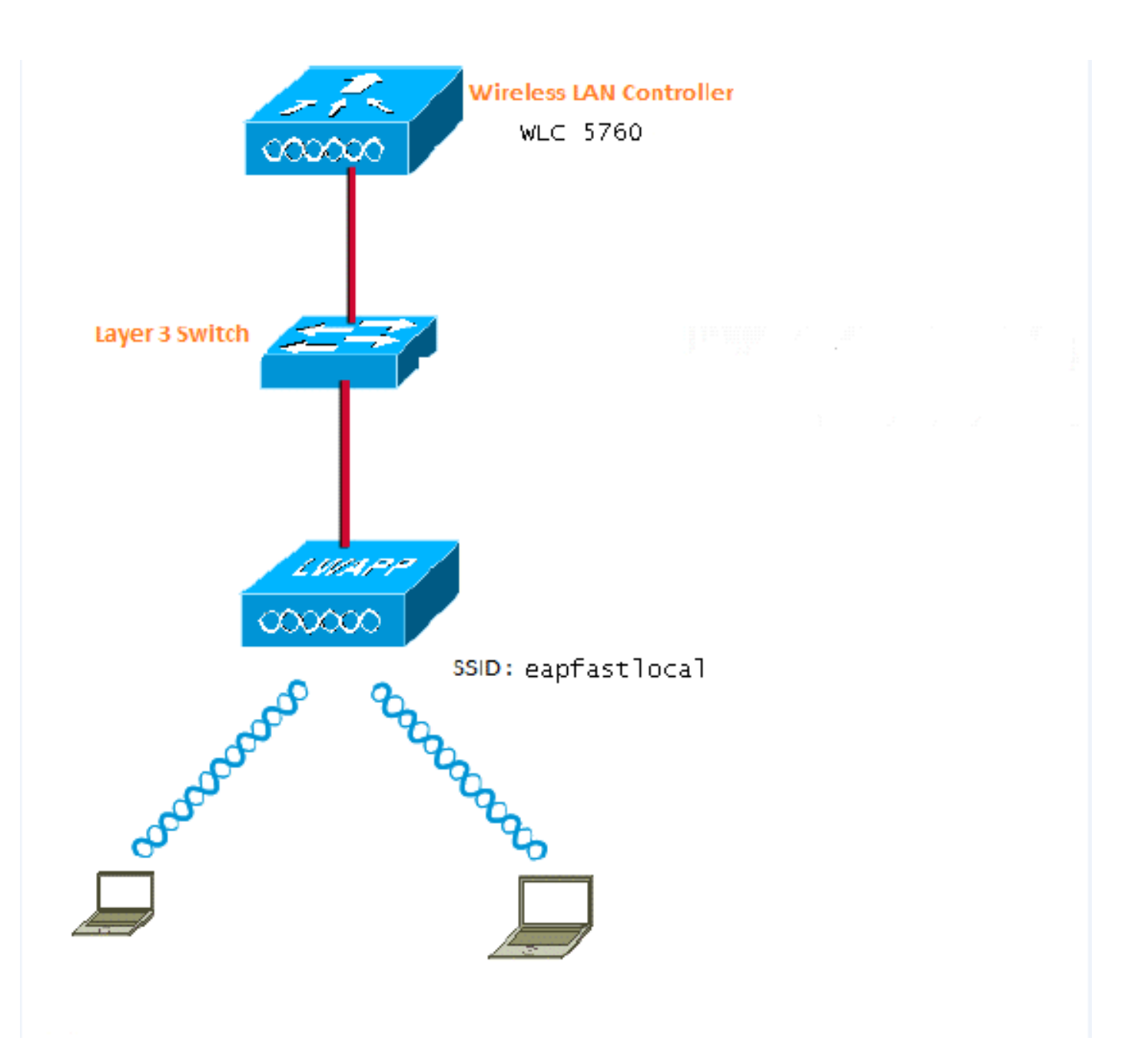

#### Panoramica della configurazione

Questa configurazione viene completata in due passaggi:

- 1. Configurare il WLC per il metodo EAP locale e i relativi profili di autenticazione e autorizzazione con la CLI o la GUI.
- 2. Configurare la WLAN ed eseguire il mapping dell'elenco di metodi che dispone dei profili di autenticazione e autorizzazione.

#### Configurazione del WLC con la CLI

Completare questi passaggi per configurare il WLC con la CLI:

1. Abilitare il modello AAA sul WLC:

aaa new-model

2. Definire l'autenticazione e l'autorizzazione:

aaa local authentication eapfast authorization eapfast

```
aaa authentication dot1x eapfast local
aaa authorization credential-download eapfast local
aaa authentication dot1x default local
```

 Configurare il profilo EAP locale e il metodo (nell'esempio riportato viene utilizzato EAP-FAST):

```
eap profile eapfast method fast
```

Т

4. Configurare i parametri EAP-FAST avanzati:

```
eap method fast profile eapfast
description test
authority-id identity 1
authority-id information 1
local-key 0 cisco123
```

5. Configurare la WLAN e mappare il profilo di autorizzazione locale alla WLAN:

```
wlan eapfastlocal 13 eapfastlocal
client vlan VLAN0020
local-auth eapfast
session-timeout 1800
no shutdown
```

6. Configurare l'infrastruttura per supportare la connettività client:

```
ip dhcp snooping vlan 12,20,30,40,50
ip dhcp snooping
!
ip dhcp pool vlan20
network 20.20.20.0 255.255.255.0
default-router 20.20.20.251
interface TenGigabitEthernet1/0/1
switchport trunk native vlan 12
switchport mode trunk
ip dhcp relay information trusted
ip dhcp snooping trust
```

#### Configurare il WLC con la GUI

Completare questi passaggi per configurare il WLC con la GUI:

1. Configurare l'elenco dei metodi per l'autenticazione:

Configurare eapfast Type come Dot1x.

Configurare eapfast Group Type come Local.

| Security                          | Authentication | Authentication    |            |        |        |        |        |  |
|-----------------------------------|----------------|-------------------|------------|--------|--------|--------|--------|--|
| * A4A                             | New Renove     | New Renove        |            |        |        |        |        |  |
| ▼ Method Lists                    | Name           | T <sub>3</sub> pe | Group Type | Group1 | Group2 | Group9 | Group4 |  |
| General                           | Local_webauth  | login             | local      | N/A    | N/A    | N/A    | N/A    |  |
| [Authentication]                  | default        | dot1a             | local      | N/A    | N/A    | N/A    | N/A    |  |
| <ul> <li>Accounting</li> </ul>    | ACS            | dotix             | group      | ACS    | N/A    | N/A    | N/A    |  |
| <ul> <li>Authorization</li> </ul> | 15E            | dot12             | graup      | 15E    | N/A    | N/A    | N/A    |  |
| h Course Courses                  | eapfast        | dotia             | local      | N/A    | N/A    | N/A    | N/A    |  |
| <ul> <li>Server Groups</li> </ul> | Webauth        | dotis             | graup      | ACS    | N/A    | N/A    | N/64   |  |
| ▼ R4EIUS                          |                |                   |            |        |        |        |        |  |

2. Configurare l'elenco dei metodi per Authorization:

Configurare eapfast Type come Credential-Download.

Configurare eapfast Group Type come Local.

| Security                           | Aut | horization |                     |            |        |        |        |        |
|------------------------------------|-----|------------|---------------------|------------|--------|--------|--------|--------|
| * 5.85                             | Lie | Renove     |                     |            |        |        |        |        |
| * Method Lists                     |     | Name       | Түрө                | Group Type | Group1 | Group2 | Group3 | Group4 |
| <ul> <li>General</li> </ul>        |     | default.   | network             | local      | N/A    | N/A    | N/A    | N/A    |
| <ul> <li>Authentication</li> </ul> |     | Webauth    | network             | 0.01b      | ACS    | N/A    | N/A    | N/A    |
| <ul> <li>Accounting</li> </ul>     |     | default    | credential-download | local      | N/A    | N/A    | N/A    | N/A    |
| <ul> <li>Nutherization;</li> </ul> |     | aaptast    | medential-download  | local      | N/A    | N/A    | NPA.   | N/A    |
| <ul> <li>Server Groups</li> </ul>  |     |            |                     |            |        |        |        |        |

3. Configurare il profilo EAP locale:

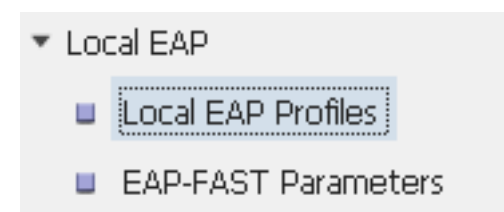

4. Creare un nuovo profilo e selezionare il tipo EAP:

| Local EAP Profiles |          |          |          |          |
|--------------------|----------|----------|----------|----------|
| New Remove         |          |          |          |          |
| Profile Name       | LEAP     | EAP-FAST | EAP-TLS  | PEAP     |
| eapfast            | Disabled | Enabled  | Disabled | Disabled |

Il nome del profilo è eapfast e il tipo EAP selezionato è EAP-FAST:

| Local EAP Profiles<br>Local EAP Profiles > Edit |         |
|-------------------------------------------------|---------|
|                                                 |         |
| Profile Name                                    | eapfast |
| LEAP                                            |         |
| EAP-FAST                                        |         |
| EAP-TLS                                         |         |
| PEAP                                            |         |
| Trustpoint                                      |         |
|                                                 |         |

5. Configurare i parametri del metodo EAP-FAST:

| EAP-FAST Method Parameters |             |
|----------------------------|-------------|
| New Remove                 |             |
| Profile Name               | Description |
| 🗆 eapfast                  | test        |
|                            |             |
|                            |             |

La chiave del server è configurata come Cisco123.

#### EAP-FAST Method Profile

EAP-FAST Method Profile > Edit

| Profile Name             | eapfast |
|--------------------------|---------|
| Server Key               | •••••   |
| Confirm Server Key       | •••••   |
| Time to live (secs)      | 86400   |
| Authority ID             | 1       |
| Authority ID Information | 1       |
| Description              | test    |

6. Selezionare la casella di controllo **Dot1x System Auth Control** e selezionare **eapfast** per gli elenchi di metodi. Ciò consente di eseguire l'autenticazione EAP locale.

| Security                          | General                    |               |
|-----------------------------------|----------------------------|---------------|
| ▼ AAA                             |                            |               |
| <ul> <li>Method Lists</li> </ul>  | Dot1x System Auth Control  | $\checkmark$  |
| 🗉 General                         | Local Authentication       | Method List 💌 |
| Authentication                    | Authentication Method List | eapfast 💌     |
| Accounting                        |                            |               |
| Authorization                     | Local Authorization        | Methoa List 👻 |
| <ul> <li>Server Groups</li> </ul> | Authorization Method List  | eapfast 👻     |
| ▼ RADIUS                          |                            |               |

7. Configurare la WLAN per la crittografia AES WPA2:

| WLAN > Edit             |          |                                |                       |                                                       |
|-------------------------|----------|--------------------------------|-----------------------|-------------------------------------------------------|
| General Sec             | curity   | QOS                            | AVC                   | Advanced                                              |
| Profile Name            | eap      | fastlocal                      |                       |                                                       |
| Туре                    | WL.      | AN                             |                       |                                                       |
| SSID                    | eap      | fastlocal                      |                       |                                                       |
| Status                  | <b>~</b> |                                |                       |                                                       |
| Security Policies       | [VVF     | PA2][Auth(80<br>(Modifications | )2.1x)]<br>done under | security tab will appear after applying the changes.) |
| Radio Policy            | A        | -                              |                       |                                                       |
| Interface/Interface Gro | oup(G) V | LAN0020 💌                      |                       |                                                       |
| Broadcast SSID          | <b>~</b> |                                |                       |                                                       |
| Multicast VLAN Feature  | e 🗆      |                                |                       |                                                       |

#### WLAN

| WLAN > Edit      |                   |            |     |          |  |  |  |  |
|------------------|-------------------|------------|-----|----------|--|--|--|--|
| General          | Security          | QOS        | AVC | Advanced |  |  |  |  |
| Layer2           | Layer3            | AAA Server |     |          |  |  |  |  |
| Layer 2 Security | WPA + WPA2        | 2 💌        |     |          |  |  |  |  |
| MAC Filtering    |                   |            |     |          |  |  |  |  |
| Fast Transition  | Fast Transition 🗖 |            |     |          |  |  |  |  |
| Over the DS      |                   |            |     |          |  |  |  |  |
| Reassociation Ti | imeout 20         |            |     |          |  |  |  |  |
| WPA+WPA2 F       | Parameters        |            |     |          |  |  |  |  |
| WPA Policy 🗌     |                   |            |     |          |  |  |  |  |
| WPA2 Policy      | WPA2 Policy 🗹     |            |     |          |  |  |  |  |
| WPA2 Encryp      | ition 🗹 AES 🕻     | 🗌 ТКІР     |     |          |  |  |  |  |
| Auth Key Mgm     | t 802.1x 💌        |            |     |          |  |  |  |  |
|                  |                   |            |     |          |  |  |  |  |

8. Nella scheda AAA Server, mappare il nome del profilo EAP eapfast alla WLAN:

| WLAN<br>WLAN > Edit                                |                                            |            |     |          |
|----------------------------------------------------|--------------------------------------------|------------|-----|----------|
| General                                            | Security                                   | QOS        | AVC | Advanced |
| Layer2                                             | Layer3                                     | AAA Server |     |          |
| Authentication<br>Accounting Met<br>Local EAP Auth | Method Disal<br>thod Disal<br>entication 🗹 | bled 👻     |     |          |
| EAP Profile Nam                                    | ie eapfast                                 |            |     |          |
|                                                    |                                            |            |     |          |

### Verifica

Per verificare che la configurazione funzioni correttamente, attenersi alla seguente procedura:

1. Collegare il client alla WLAN:

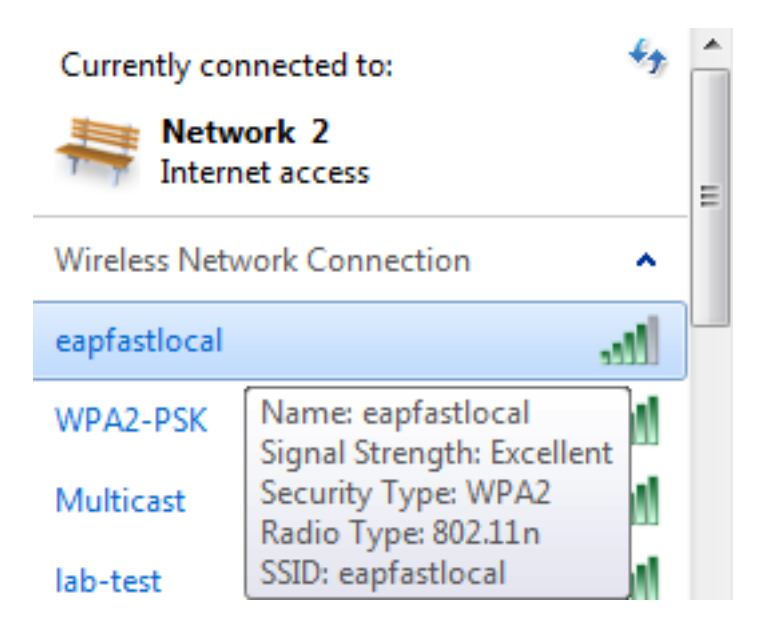

2. Verificare che venga visualizzato il popup Credenziali di accesso protetto (PAC) e che sia necessario accettare per autenticare correttamente:

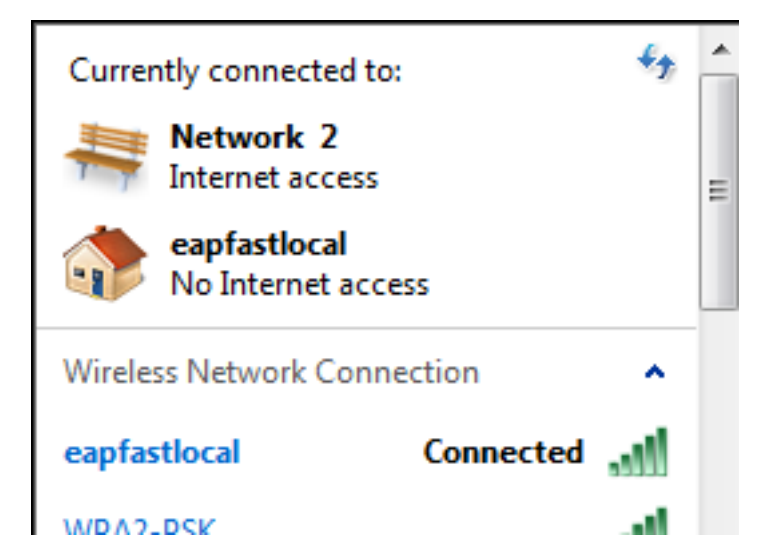

### Risoluzione dei problemi

Cisco consiglia di utilizzare le tracce per risolvere i problemi relativi alle reti wireless. Le tracce vengono salvate nel buffer circolare e non richiedono un utilizzo intensivo del processore.

Per ottenere i log di autenticazione di layer 2 (L2), abilitare le seguenti tracce:

- set trace group-wireless-secure level debug
- set trace group-wireless-secure filter mac0021.6a89.51ca

Abilitare queste tracce per ottenere i registri eventi DHCP:

- set trace dhcp events level debug
- set trace dhcp events filter mac 0021.6a89.51ca

Di seguito sono riportati alcuni esempi di tracce riuscite:

[04/10/14 18:49:50.719 IST 3 8116] 0021.6a89.51ca Association received from mobile on AP c8f9.f983.4260

[04/10/14 18:49:50.719 IST 4 8116] 0021.6a89.51ca qos upstream policy is unknown and downstream policy is unknown [04/10/14 18:49:50.719 IST 5 8116] 0021.6a89.51ca apChanged 1 wlanChanged 0 mscb ipAddr 20.20.20.6, apf RadiusOverride 0x0, numIPv6Addr=0 [04/10/14 18:49:50.719 IST 6 8116] 0021.6a89.51ca Applying WLAN policy on MSCB. [04/10/14 18:49:50.719 IST 7 8116] 0021.6a89.51ca Applying WLAN ACL policies to client

[04/10/14 18:49:50.719 IST 9 8116] 0021.6a89.51ca Applying site-specific IPv6 override for station 0021.6a89.51ca - vapId 13, site 'default-group', interface 'VLAN0020' [04/10/14 18:49:50.719 IST a 8116] 0021.6a89.51ca Applying local bridging Interface Policy for station 0021.6a89.51ca - vlan 20, interface 'VLAN0020' [04/10/14 18:49:50.719 IST b 8116] 0021.6a89.51ca STA - rates (8): 140 18 152 36 176 72 96 108 48 72 96 108 0 0 0 0

[04/10/14 18:49:50.727 IST 2f 8116] 0021.6a89.51ca Session Manager Call Client

57ca4000000048, uid 42, capwap id 50b94000000012, Flag 4, Audit-Session ID 0a6987b253468efb0000002a, method list [04/10/14 18:49:50.727 IST 30 22] ACCESS-CORE-SM-CLIENT-SPI-NOTF: [0021.6a89.51ca, Ca3] Session update from Client[1] for 0021.6a89.51ca, ID list 0x0000000 [04/10/14 18:49:50.727 IST 31 22] ACCESS-CORE-SM-CLIENT-SPI-NOTF: [0021.6a89.51ca, Ca3] (UPD): method: Dot1X, method list: none, aaa id: 0x0000002A [04/10/14 18:49:50.727 IST 32 22] ACCESS-CORE-SM-CLIENT-SPI-NOTF: [0021.6a89.51ca, Ca3] (UPD): eap profile: eapfast [04/10/14 18:49:50.728 IST 4b 278] ACCESS-METHOD-DOT1X-DEB:[0021.6a89.51ca,Ca3] Posting AUTH\_START for 0xF700000A [04/10/14 18:49:50.728 IST 4c 278] ACCESS-METHOD-DOT1X-DEB:[0021.6a89.51ca,Ca3] 0xF700000A:entering request state [04/10/14 18:49:50.728 IST 4d 278] ACCESS-METHOD-DOT1X-NOTF:[0021.6a89.51ca,Ca3] Sending EAPOL packet [04/10/14 18:49:50.728 IST 4e 278] ACCESS-METHOD-DOT1X-INFO:[0021.6a89.51ca,Ca3] Platform changed src mac of EAPOL packet [04/10/14 18:49:50.728 IST 4f 278] ACCESS-METHOD-DOT1X-INFO:[0021.6a89.51ca,Ca3] EAPOL packet sent to client 0xF700000A [04/10/14 18:49:50.728 IST 50 278] ACCESS-METHOD-DOT1X-DEB:[0021.6a89.51ca,Ca3] 0xF700000A:idle request action [04/10/14 18:49:50.761 IST 51 8116] 0021.6a89.51ca 1XA: Received 802.11 EAPOL message (len 5) from mobile [04/10/14 18:49:50.761 IST 52 8116] 0021.6a89.51ca 1XA: Received EAPOL-Start from mobile [04/10/14 18:49:50.761 IST 53 8116] 0021.6a89.51ca 1XA: EAPOL-Start -EAPOL start message from mobile as mobile is in Authenticating state, restart authenticating [04/10/14 18:49:50.816 IST 95 278] ACCESS-METHOD-DOT1X-DEB:[0021.6a89.51ca,Ca3] 0xF700000A: entering response state [04/10/14 18:49:50.816 IST 96 278] ACCESS-METHOD-DOT1X-NOTF:[0021.6a89.51ca,Ca3] Response sent to the server from 0xF700000A [04/10/14 18:49:50.816 IST 97 278] ACCESS-METHOD-DOT1X-DEB:[0021.6a89.51ca,Ca3] 0xF700000A:ignore response action [04/10/14 18:49:50.816 IST 98 203] Parsed CLID MAC Address = 0:33:106:137:81:202 [04/10/14 18:49:50.816 IST 99 203] AAA SRV(00000000): process authen req [04/10/14 18:49:50.816 IST 9a 203] AAA SRV(00000000): Authen method=LOCAL [04/10/14 18:49:50.846 IST 11d 181] ACCESS-CORE-SM-CLIENT-SPI-NOTF: [0021.6a89.51ca, Ca3] Session authz status notification sent to Client[1] for 0021.6a89.51ca with handle FE000052, list 630007B2 [04/10/14 18:49:50.846 IST 11e 181]ACCESS-METHOD-DOT1X-NOTF:[0021.6a89.51ca,Ca3] Received Authz Success for the client 0xF700000A (0021.6a89.51ca) [04/10/14 18:49:50.846 IST 11f 271] ACCESS-METHOD-DOT1X-DEB:[0021.6a89.51ca,Ca3] Posting AUTHZ\_SUCCESS on Client 0xF700000A [04/10/14 18:49:50.846 IST 120 271] ACCESS-METHOD-DOT1X-DEB:[0021.6a89.51ca,Ca3] 0xF700000A: entering authenticated state [04/10/14 18:49:50.846 IST 121 271]ACCESS-METHOD-DOT1X-NOTF:[0021.6a89.51ca,Ca3] EAPOL success packet was sent earlier. [04/10/14 18:49:50.846 IST 149 8116] 0021.6a89.51ca 1XA:authentication succeeded [04/10/14 18:49:50.846 IST 14a 8116] 0021.6a89.51ca 1XK: Looking for BSSID c8f9.f983.4263 in PMKID cache [04/10/14 18:49:50.846 IST 14b 8116] 0021.6a89.51ca 1XK: Looking for BSSID c8f9.f983.4263 in PMKID cache [04/10/14 18:49:50.846 IST 14c 8116] 0021.6a89.51ca Starting key exchange with mobile - data forwarding is disabled [04/10/14 18:49:50.846 IST 14d 8116] 0021.6a89.51ca 1XA: Sending EAPOL message

to mobile, WLAN=13 AP WLAN=13 [04/10/14 18:49:50.858 IST 14e 8116] 0021.6a89.51ca 1XA: Received 802.11 EAPOL

message (len 123) from mobile [04/10/14 18:49:50.858 IST 14f 8116] 0021.6a89.51ca 1XA: Received EAPOL-Key from mobile [04/10/14 18:49:50.858 IST 150 8116] 0021.6a89.51ca 1XK: Received EAPOL-key in PTK\_START state (msg 2) from mobile [04/10/14 18:49:50.858 IST 151 8116] 0021.6a89.51ca 1XK: Stopping retransmission timer [04/10/14 18:49:50.859 IST 152 8116] 0021.6a89.51ca 1XA: Sending EAPOL message to mobile, WLAN=13 AP WLAN=13 [04/10/14 18:49:50.862 IST 153 8116] 0021.6a89.51ca 1XA: Received 802.11 EAPOL message (len 99) from mobile [04/10/14 18:49:50.862 IST 154 8116] 0021.6a89.51ca 1XA: Received EAPOL-Key from mobile [04/10/14 18:49:50.862 IST 155 8116] 0021.6a89.51ca 1XK: Received EAPOL-key in PTKINITNEGOTIATING state (msg 4) from mobile [04/10/14 18:49:50.863 IST 172 338] [WCDB] wcdb\_ffcp\_cb: client (0021.6a89.51ca) client (0x57ca400000048): FFCP operation (UPDATE) return code (0) [04/10/14 18:49:50.914 IST 173 273] dhcp pkt processing routine is called for pak with SMAC = 0021.6a89.51ca and SRC\_ADDR = 0.0.0.0 [04/10/14 18:49:50.914 IST 174 219] sending dhcp packet outafter processing with SMAC = 0021.6a89.51ca and SRC\_ADDR = 0.0.0.0 [04/10/14 18:49:50.914 IST 175 256] DHCPD: address 20.20.20.6 mask 255.255.255.0 [04/10/14 18:49:54.279 IST 176 273] dhcp pkt processing routine is called for pak with SMAC = 0021.6a89.51ca and SRC\_ADDR = 20.20.20.6

 $[04/10/14 \ 18:49:54.279 \ IST \ 177 \ 219]$  sending dhcp packet outafter processing with SMAC = 0021.6a89.51ca and SRC\_ADDR = 20.20.20.6